## วิธีแก้ไขไวรัสทำให้เปิดเข้าโฟลเดอร์ไม่ได้

กด Start พิมพ์คำว่า cmd บริเวณช่องว่าง จากนั้น จะปรากฏ cmd บริเวณโปรแกรม ดังภาพ

ข้างล่าง

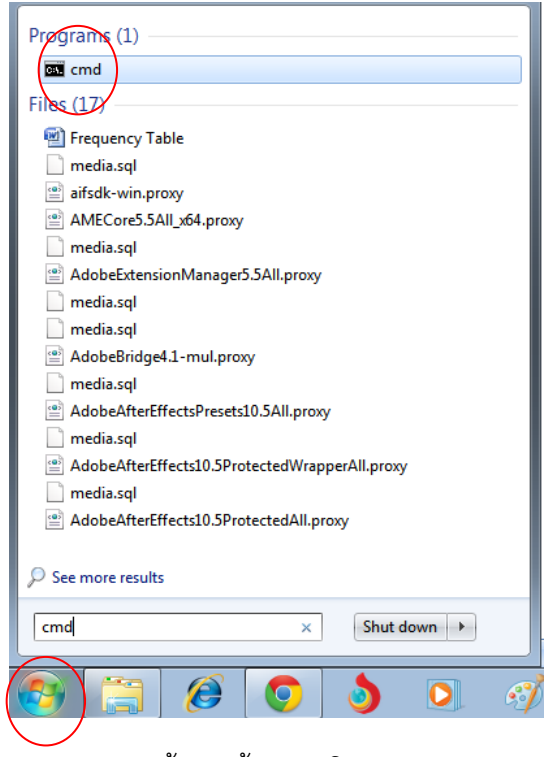

- จากนั้น คลิ้กเลือกโปรแกรม cmd ปรากฏโปรแกรมดังภาพข้างล่าง

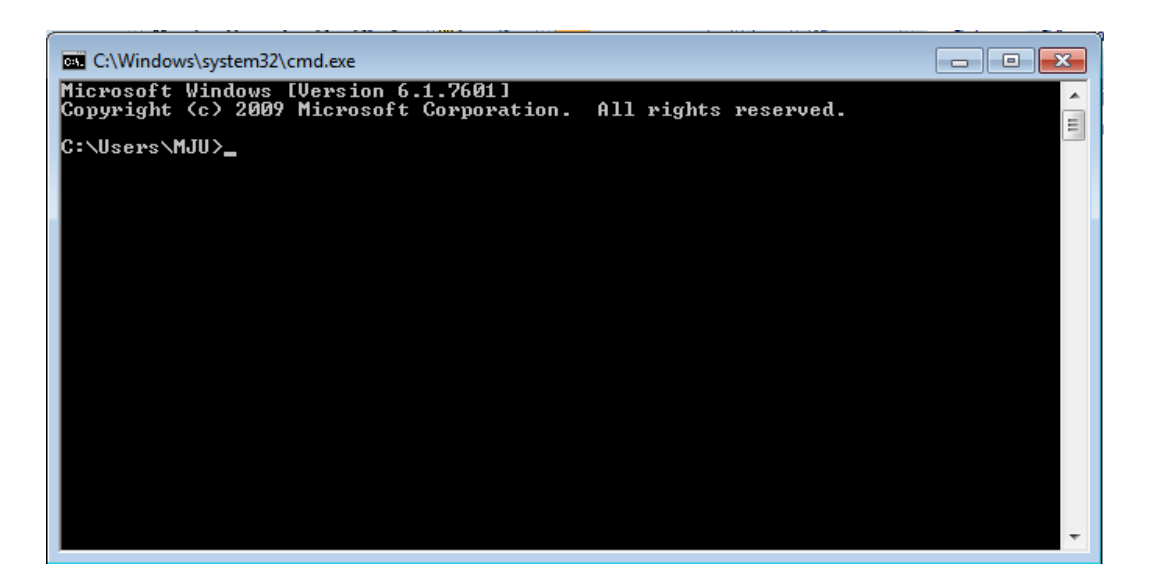

พิมพ์ชื่อไดร์ของแฟลชไดร์ ตามด้วยเครื่องหมาย : จากนั้น กด Enter เช่น I (I คือชื่อของแฟลชไดร์
ที่มีไวรัส) : แล้ว Enter ดังภาพข้างล่าง

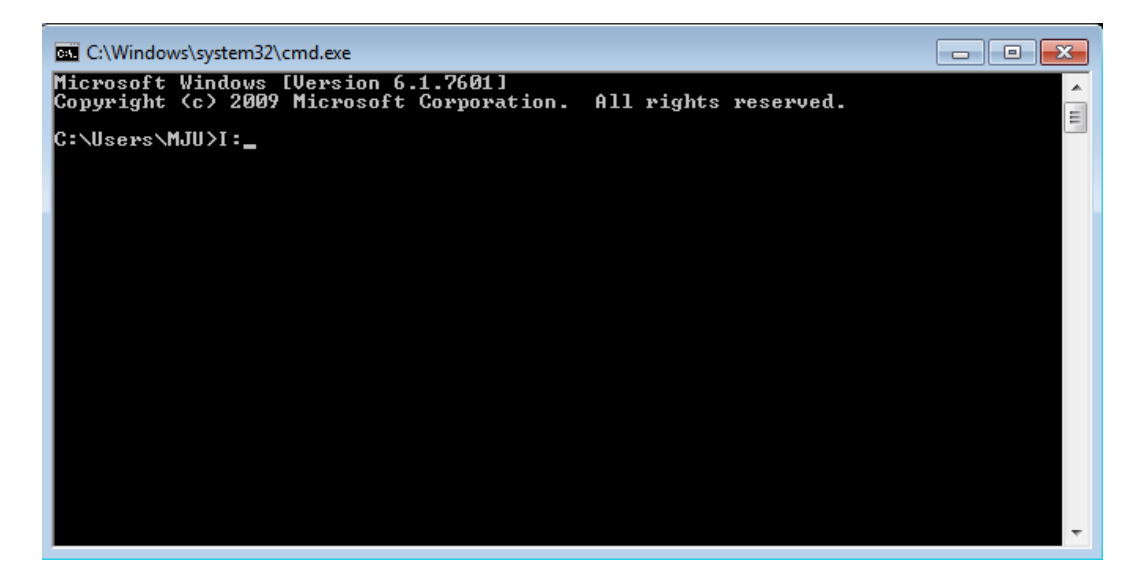

หากทำถูกต้อง มันจะขึ้นบรรทัดใหม่แล้วมีรูปแบบเป็น ชื่อไดร์ :/> เช่น I:/> ในบรรทัดถัดมา

| In C:\Windows\system32\cmd.exe                                                                         | _ • •    |
|----------------------------------------------------------------------------------------------------|----------|
| Microsoft Windows [Version 6.1.7601]<br>Copyright (c) 2009 Microsoft Corporation. All rights reserved. |          |
| C:\Users\MJU>I:                                                                                        |          |
| I:\>                                                                                                   |          |
|                                                                                                    |          |
|                                                                                                    |          |
|                                                                                                    |          |
|                                                                                                    |          |
|                                                                                                    |          |
|                                                                                                    |          |
|                                                                                                    |          |
|                                                                                                    |          |
|                                                                                                    |          |
|                                                                                                    | <b>T</b> |

- จากนั้นพิมพ์ del /F /Q \*.lnk แล้วกด Enter เพื่อลบตัว Shortcut ทั้งหมด
- รอจนกว่าจะมีข้อความขึ้น
- จากนั้นพิมพ์ attrib -s -h -r /S /D \*
- รอจนกว่าจะมีข้อความขึ้น ก็จะปรากฏโฟลเดอร์งานที่หายไป